# S'inscrire en ligne (concurrent)

# ✓ S'inscrire en ligne, comment ça marche ? :

Trois grandes étapes rythment l'inscription en ligne

- Le concurrent demande son inscription à un évènement via son 'Espace CNEAC'

- Le club du concurrent, représenté par son président, confirme ou infirme la demande d'inscription via son 'Espace CNEAC'

- L'organisateur du concours accepte l'inscription et demande le paiement de celle-ci créant ainsi l'engagement ou refuse la demande via son 'Espace CNEAC'

# ✓ L'espace CNEAC, c'est quoi ? :

Ce sont des pages web qui regroupent des informations et permettent principalement de :

- confirmer ou infirmer les demandes d'inscription des licenciés à des événements

- gérer la liste de priorité des inscriptions pour les événements
- payer par carte bancaire des engagements à des événements
- consulter les événements organisés par mon club

## ✓ J'accède comment à mon 'espace CNEAC' ? :

1- Rendez vous sur le calendrier de la CNEAC (adresse ci-dessous) https://sportscanins.fr/calendrier/

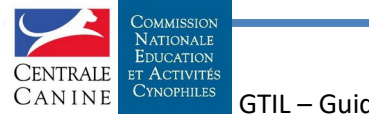

Président - 1

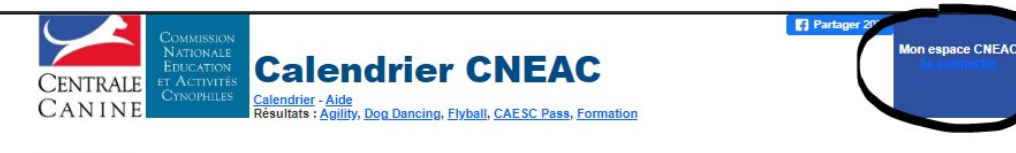

#### Actualités

Résultats de la Finale du Grand prix de France 2019: <u>ici</u> La liste des clubs canins : <u>c'est ici</u> Des questions et des réponses sur les inscriptions en ligne <u>c'est ici</u>

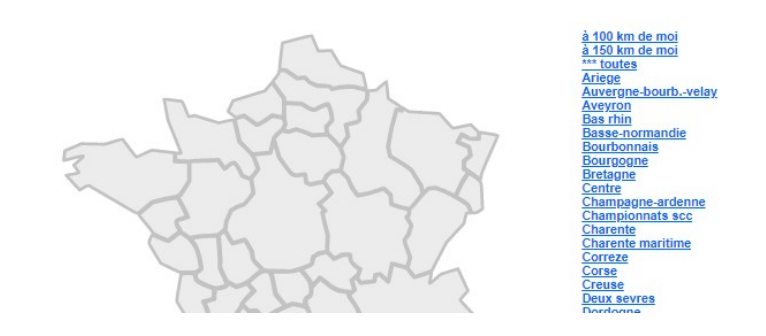

### 2- Cliquez sur 'Se connecter'

Actualités

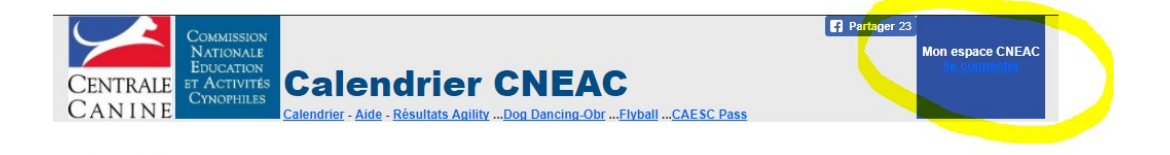

#### 3- Saisissez votre adresse e-mail et mot de passe

L'ouverture de votre Espace CNEAC est faite par votre CTT suite à votre demande. Vous recevez sur l'adresse e-mail déclarée lors de votre demande un message vous indiquant votre mot de passe (6 lettres en minuscule et 1 chiffre).

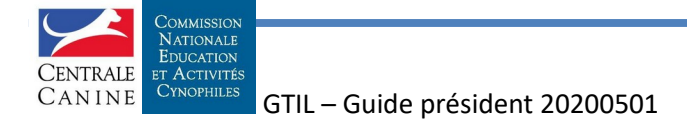

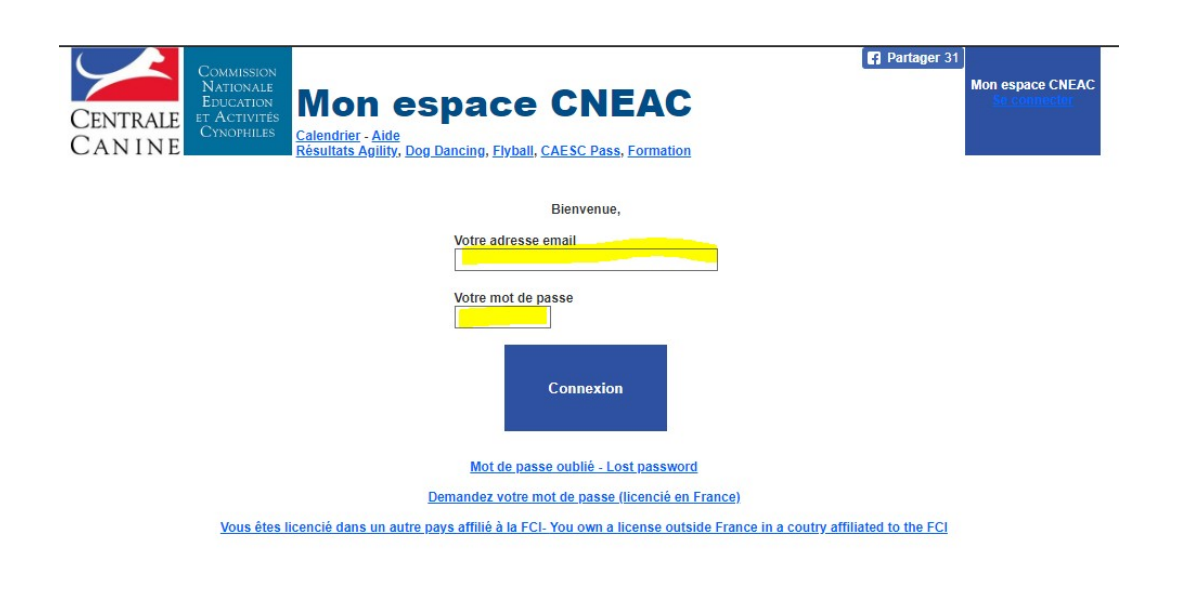

# ✓ Je suis sur mon 'Espace CNEAC', je veux signer les engagements

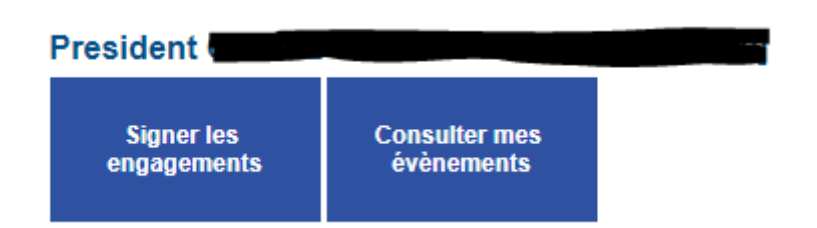

Je clique sur 'Signer les engagements'

La liste des demandes d'inscription apparaît, je peux :

- signer ou refuser une demande d'engagement
- donner un ordre de priorité d'acceptation des demandes d'engagements
- voir les différentes demandes et leur état (le passage de la souris sur une tuile permet de visualiser des détails de l'opération)

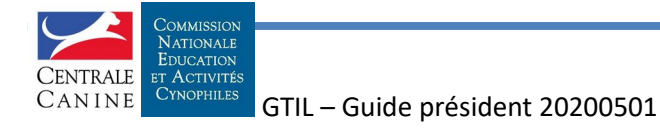

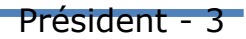

| Concours d'Agility de La concours                                                                                                    | COEUR ESC (# 10.05.2020)                                 |          |
|----------------------------------------------------------------------------------------------------|----------------------------------------------------------|----------|
|                                                                                                    | Agility Gr.1 A<br>Jumping 2" Gr.1 A<br>Agility 2" Gr.1 A | СВ       |
| State of the state of the state | Jumping Gr.3 C<br>Agility Gr.3 C<br>Agility Gr.3 (2) C   | СВ       |
| Concours d'Agility de GARONN                                                                                                    | ACIENT IN 19-05-2020                                     |          |
|                                                                                                    | Jumping 2° Gr.2 A<br>Agility 2° Gr.2 A<br>Agility Gr.2 A | See      |
|                                                                                                    | Jumping Gr.3 C<br>Agility Gr.3 C<br>Agility Gr.3 (2) C   | Supprint |
|                                                                                                    | Jumping 2* Gr.2 A<br>Agility 2* Gr.2 A<br>Agility Gr.2 A | Syu      |

# Dois-je signer toutes les demandes d'inscription ?

Par défaut, la signature est déclarée 'automatique' pour tous les événements (c'est à dire que chaque demande est acceptée automatiquement). Vous pouvez désactiver par activité cet automatisme en cochant la case relative à l'activité située tout en bas de page. Vous pouvez utiliser le raccourci Signature des engagements

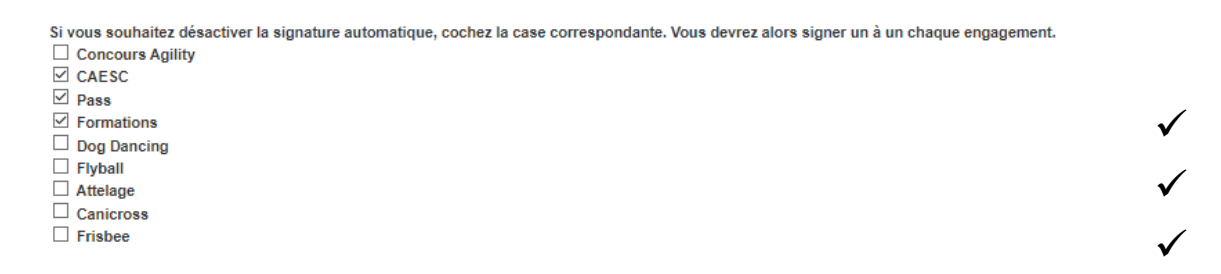

# ✓ Et le paiement des engagements?

Lorsque des demandes d'engagement sont acceptées par l'organisateur de l'événement, je peux payer par CB ceux-ci en faisant attention aux délais.

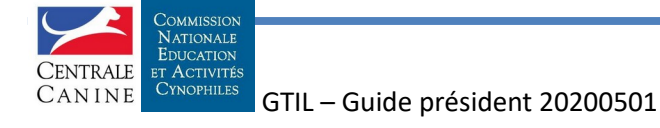